## **Printer Setup - Ricoh - Tech Team - Deadtrees**

| Go to<br>the File<br>Explorer<br>and<br>open a<br>new<br>window                  | Primed         Decktop         Documents         Protuets         Frequent         Exit share - Edithare         Stage Archive |
|----------------------------------------------------------------------------------|----------------------------------------------------------------------------------------------------|
|                                                                                  | 20 Iters I                                                                                                    |
| Choose<br>the<br>TechTea<br>m-MFP<br>and right<br>click and<br>choose<br>Connect |                                                                                                    |

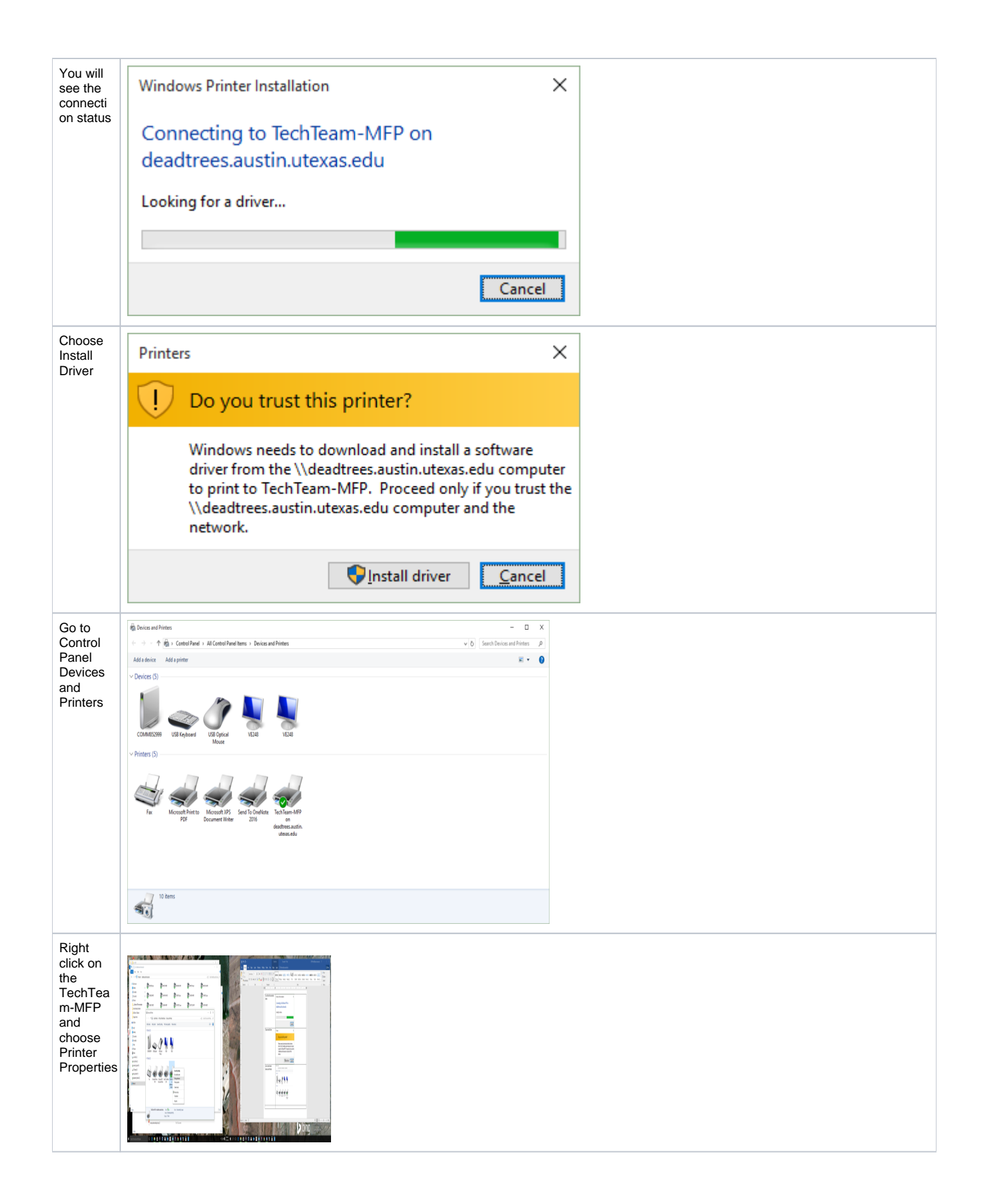

| 🔁 Task Tasm MED ag das due                                                                                                    |                                                                                                    |                      | ~    |
|----------------------------------------------------------------------------------------------------|----------------------------------------------------------------------------------------------------|----------------------|------|
| Tech ream-IVIFP on deadtree                                                                                                    | es.austin.utexas.edu Properties                                                                                                    |                      | ^    |
| General Sharing Ports Adva                                                                                                    | ranced Color Management Security Accessor                                                                                          | ies Advanced Options |      |
| <ul> <li>Always available</li> <li>Available from</li> <li>Priority: <ul> <li>1</li> <li>Priority:</li> <li>1</li> </ul> </li> <li>Driver: RICOH Aficio I</li> <li>Spool print documents so</li> <li>Start printing after last</li> <li>Start printing immedia</li> <li>Print directly to the printe</li> <li>Hold mismatched documents</li> </ul> | 00 AM To 12:00 AM<br>MP C4501 PCL 6 New Drive<br>p program finishes printing faster<br>it page is spooled<br>iately<br>er<br>nents | ₹ <b>г</b>           |      |
| Print spooled documents                                                                                                    | ients                                                                                                    |                      |      |
| <u>K</u> eep printed documents                                                                                                    |                                                                                                    |                      |      |
| Enable advanced printing                                                                                                    | ) features                                                                                                    |                      |      |
| Printing De <u>f</u> aults                                                                                                    | Pri <u>n</u> t Processor Separat <u>o</u> r Page.                                                                                  |                      |      |
|                                                                                                    | ОК                                                                                                    | Cancel Apply         | Help |
| And and and and and and and and and and a                                                                                                    |                                                                                                    |                      |      |